# 六折页尺寸: 67 X 116mm 印刷工艺: 四色印刷

展开尺寸: 402 X116mm (制作稿已含3mm出血 制作时虚线请删除) 材质: 157g铜版纸

MiMOUSE Product Introduction Windows PC Installation Tutorial Mac PC Installation Tutorial Bluetooth Connection Method Turn on the mouse power switch, take out the receiver and plug it into the Press the 'Mode switch button' briefly to switch to Bluetooth 1 or Bluetooth Turn on the mouse power switch, take out the receiver and plug it into the USB interface of the computer. USB interface of the computer 2 and the upper status indicator will be blue or purple. Left-click Right-click Scroll wheel ie ò ▶e o Mode indicator light -**A** Short press the MiMouse EM4 AI LQ. Speech button OCR button **INSTRUCTION** Al button Translation button ong press: smart writin Click: enter Al interfac ,select the software 2 For the first time, press the mouse "Speech button" for 3 seconds, and the ong press: speech tra download for Mac system, jump to APP Store, install and open the drive MANUAL Click: word translation puter will automatically open the driver download page, select 2 Long press the 'Mode switch button' for 3 seconds, and the blue light at the windows system software download, and the installation is completed. software rear of the mouse will flash rapidly, indicating it is waiting for Bluetoot pairing. ( 💷 ) 📕 Windows -▲ Mac下载。 :0 Ö: Long press the 'mode switch buttor Type-C Charging port DC 5V-1A power supply charging oth 1 connection blue ligh Agree to turn on microphone access and click System Preferences > Security and Privacy > Privacy Set auxiliary functions, input monitoring and screen recording permissions (please delete the old version of mouse software first Click the 'Al button' to automatically download the M-Al software, wait for download to complete, and follow the steps to click Install Mode indicator light Power switch Permissions) which can be used when completed. 9 0: G Turn on your computer's Bluetooth, search for and connect to EM4 AI. Mode switch Key Note: Please set up the mac 13 system in system settings > privacy and security lote: Mouse bluetooth connection is not supported on the windows 7 operating system 33% nter bluetooth pa AI Ø Use smart features. Al button, long press: smart writing, click: enter Al Important Notes Receiver -Please read the instructions carefully before using this product.  $( \blacksquare )$ Use smart features. Al button, long press: smart writing, click: enter Al -To ensure your safety, please read the precautions carefully before using this product. Indicator Description Specification Safety Precautions Frequently Asked Questions Warning Possible causes Workaround Symptom Re-pairing method when the receiver loses fit Name Al mouse If the battery is used improperly, it can lead to leakage, explosions, and other incidents, resulting in personal injury or fire. r contact with the puter USB interface Plug the USB receiver into another USB port on your computer Turn off the mouse power, then press and hold the voice key while turning JSB receiver is inresponsive Model MiMouse EM4 AI on the power switch - Do not expose it to humid or high-temperature environments, and avoid contact The Bluetooth version of the computer is too low 1 When the pairing indicator flashes blue, insert the receiver into the Size nnect to your computer using with conductive materials or liquids. lows 7 does not support USB receiver mode computer's USB port Bluetooth Weight 92g Pairing is successful and the indicator turns off note The mouse is not turned on Turn the mouse on · It is recommended to use a charger marked "Output 5V-1A" for charging; When Charging port Type-C The mouse battery is low Use it after charging charging, keep this product away from heat sources such as heating equipment. The mouse did not connect successfully to the computer successfully to the computer Type 2.4G Wireless: Buletooth · Do not disassemble, repair or modify this product yourself. DPI resolution · When using the product indicator lights, please avoid getting close to the eyes FC 800-4000DPI multi-speed adjustable Retry after downloading the co Software download error 0 0 of children or animals driver software Battery capacity 600mAh (Lithium-ion battery) The driver software is not open Retry after starting the driver software FCC Caution. uch as voice ecognition (N) Windows 7/8/10/11, MacOS 10.15 and above **Charging instructions** The computer is not Support system (Compatible with) This device complies with part 15 of the FCC Rules. Operation is subject to the following two Check your computer's net ensure it's functioning prop · It is recommended to connect the mouse charging cable to the computer for (1) This device may not cause harmful interference, and (2) this device must accept any interference onnected to the interne as poor network quality charging. eceived, including interference that may cause undesired operation Use in a relatively quiet enviro loisy surroundings Any Changes or modifications not expressly approved by the party responsible for compliance could void speaking too quietly or too Speaking at a normal volum he user's authority to operate the equipmen naccurate voice ecognition king too fast and unclearly Speak at a normal speaking rate Note: This equipment has been tested and found to comply with the limits for a Class B digital device, pursuant to part 15 of the FCC Rules. These limits are designed to provide reasonable protection harmful interference in a residential installation. This equipment generates uses and can radiate r arther away from the mouse Try again within 65cm of the mouse Packing List Charging The charging red light remains constant, turns off when fully charged. Exit the Mimouse driver software and restart it with administrator privileges Voice typing is no possible in some software frequency energy and, if not installed and used in accordance with the instructions, may cause harmful TE icted by usage rights interference to radio communications. However, there is no guarantee that interference will not occur in a If the battery is below 20%, the blue light will slowly flash as the mouse is powered on/woken up, and it will turn off after 30 seconds. particular installation. If this equipment does cause harmful interference to radio or television rece Low battery particular instalation. If this equipment does cause narmul interference to radio or television receptor which can be determined by turning the equipment off and on, the user is encouraged to try to correct the interference by one or more of the following measures: mot mal orograms when nstalling driver On the Mac, click System Prefer Red light indicates receiver connection; Blue light indicates Bluetooth 1 connection; Purple light indicates Bluetooth 2 connection. 92 > Security and Privacy > General > Still Want to Open Mode -Reorient or relocate the receiving antenna. software on Apple Increase the separation between the equipme omputer -Increase the separation between the equipment and receiver. -Connect the equipment into an outlet on a citicuit different from that to which the receiver is conr -Consult the dealer or an experienced radio/TV technician for help. The blue light rapidly flashes while waiting for pairing and turns off after pairing or timing out. Pairing Set accessibility, enter listening, an Charging Cable Manual Set accessionity, enter listening, and screen recording permissions in System Preferences > Security and Privacy > Privacy. (Please delete the permissions of th old mimouse software first) Mouse Receive e software needs to ole Computer 1FA 1FA 1EA 1EA obtain Apple system Can't Type Note \*RF warning for Portable device: The device has been evaluated to meet general RF exposure requirement. The device can be used in portable exposure condition without restriction. You can check the mouse battery level in the Mimouse Driver software interface. · Use the included 5V-1A charger for charging.

# Connect three computers

| - | Computer            | Connection method | Press the 'Mode switch button' to switch between three computers |
|---|---------------------|-------------------|------------------------------------------------------------------|
|   | The first computer  | Receiver          |                                                                  |
|   | The second computer | Bluetooth 1       |                                                                  |
|   | The third computer  | Bluetooth 2       |                                                                  |

# Warranty Description

## Warranty Regulations:

Within 7 days of receiving the product, if it exhibits any performance issues listed in the "Product Performance Failure Table" and is confirmed by Mimouse's after-sales service center, you can receive free returns or exchanges

 From day 8 to 30 after receiving the product, for issues in the "Product nce Failure Table" confirmed by Mimouse's after-sales service center

you can get free replacements or repairs. Within 12 months of receiving the product, for issues in the "Product

Performance Failure Table" confirmed by Mimouse's after-sales service center you can enjoy free repair services.

### No warranty regulations:

 $\cdot$  Unauthorized repairs, misuse, collisions, negligence, abuse, liquid ingress, accidents, alterations, incorrect use of non-original product accessories, or tearing, altering labels, and anti-counterfeiting marks.

Exceeded the validity period specified in the warranty regulations.

Damage caused by force majeure.

· Conditions that do not meet the performance failures listed in the "Product

Performance Failure Table".

Performance issues caused by human factors for this product and its accessories as listed in the "Product Performance Failure Table."

#### Friendly reminder

To ensure safe product transportation during shipping, it's advised to keep the packaging box for at least 30 days from the date of receipt.

#### Product performance failure table

| Model          | Performance failures                                |  |
|----------------|-----------------------------------------------------|--|
| MiMouse EM4 Al | Casing damage due to structural or material factors |  |
|                | Indicator not lighting up                           |  |
|                | Mouse buttons not functioning normally              |  |
|                | Mouse scroll wheel not functioning normally         |  |